# 手证通 app 用户手册

陕西省数字证书认证中心股份有限公司

二零二四年三月

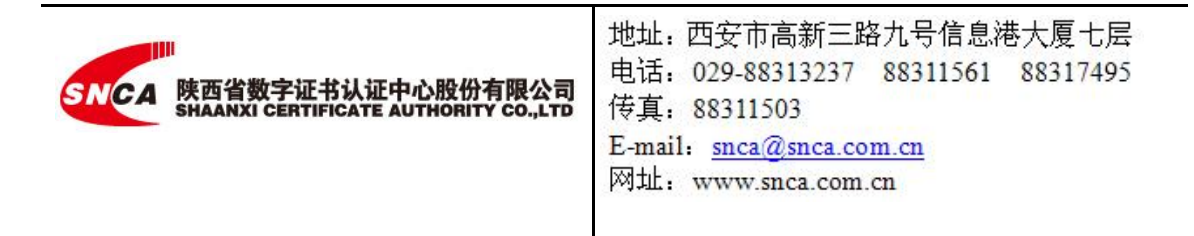

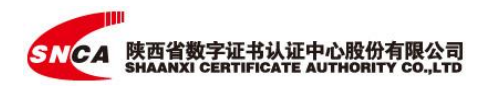

# 目录

| 1.      | 注册         |                 | 4 |  |
|---------|------------|-----------------|---|--|
|         | 1.1.       | 个人身份认证          | 4 |  |
|         | 1.2.       | 单位身份认证(管理员创建单位) | 4 |  |
| 2.      | 个人证        | E书              | 5 |  |
|         | 2.1.       | 个人证书购买          | 5 |  |
|         | 2.2.       | 个人证书管理          | 5 |  |
|         | 2.3.       | 互认共享开通          | 6 |  |
|         | 2.4.       | 互认共享取消          | 6 |  |
| 3.      | . 个人印章     |                 |   |  |
|         | 3.1.       | 个人手写签名及印章制作     | 7 |  |
|         | 3.2.       | 个人印章管理          | 7 |  |
| 4.      | 单位ü        | E书              | 7 |  |
|         | 4.1.       | 单位证书购买          | 7 |  |
|         | 4.2.       | 加入单位            | 8 |  |
|         | 4.3.       | 单位证书授权          | 9 |  |
|         | 4.4.       | 收回成员单位证书授权      | 9 |  |
|         | 4.5.       | 单位证书使用记录        | 9 |  |
|         | 4.6.       | 单位证书管理1         | 0 |  |
|         | 4.7.       | 互认共享开通1         | 0 |  |
|         | 4.8.       | 互认共享取消1         | 1 |  |
| 5. 单位印章 |            | 1               |   |  |
|         | 5.1.       | 单位印章制作1         | 1 |  |
|         | 5.2.       | 单位印章授权 1        | 1 |  |
|         | 5.3.       | 收回成员单位印章授权1     | 2 |  |
|         | 5.4.       | 单位印章使用记录1       | 2 |  |
|         | 5.5.       | 单位印章管理1         | 2 |  |
| 6.      | 待办住        | F务处理1           | 3 |  |
| 7.      | 单位质        | 单位成员管理13        |   |  |
| 8.      | 单位信        | 言息管理1           | 4 |  |
|         | 8.1.       | 转让单位管理员1        | 4 |  |
| 9.      | 证书密        | 密码1             | 4 |  |
| 10.     | 10. 扫码应用14 |                 |   |  |
| 11.     | 11. 联系方式   |                 |   |  |

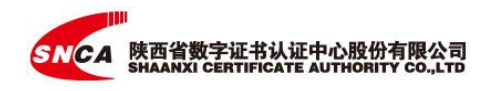

# 声明

陕西省数字证书认证中心股份有限公司版权所有,保留一切权利。

非经本单位书面许可,任何单位和个人不得擅自摘抄、复制本书内容的部分 或全部,并不得以任何形式传播。

本手册仅作为用户的参考手册,本手册中所有陈述、信息和建议不构成任何 明示或暗示的担保。

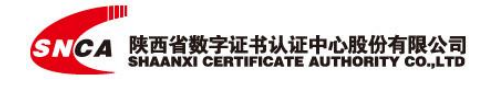

# 1. 注册

A、用户分为单位用户和个人用户。

B、单位用户和个人用户在办理 CA 数字证书前均需进行实名 认证,确保信息真实可靠。

# 1.1. 个人身份认证

个人实名认证操作步骤如下:

A、填写并提交身份(姓名、证件号)验证信息;

B、上传身份证认证(正反面)照片;

C、进行人脸活体识别。

### 1.2. 单位身份认证(管理员创建单位)

创建企业单位者(法人或法人授权人)默认为该企业的管理 员,创建企业单位步骤如下:

1、点击【创建企业单位】;

2、选择【我是单位管理员】下载授权委托书模板,签字盖
章 (单位法人创建单位无需授权委托书);

3、根据提示填写基础信息,上传盖章后的授权委托书并提交;

4、上传营业执照;

5、根据提示输入企业对公账号信息;

#### 第4页共15页

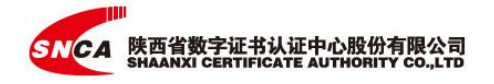

6、待公司对公账号收到一笔网银在线的转账记录,联系贵公司财务人员获取打款金额并填写提交,完成企业认证。

# 2. 个人证书

2.1. 个人证书购买

个人证书购买流程:

1、在 APP 首页,点击【个人证书】;

2、点击【+】【购买个人证书】;

3、依次选择交易平台,购买证书的年限和数量,CA机构、 印章机构,印章类型(个人手写章、个人方章)、先择点击【确 认订单】;

4、选择制作方式,支持手写签名、扫描印章、印模制作;

5、选择制作方式后,根据引导提示完成制作,确认电子发 票基本信息,勾选支付方式,点击【立即支付】;

6、点击【我已知悉】,进入支付环节;

7、确认订单信息,点击【确认交易】,付款成功后,返回 返回 APP 显示支付成功。

8、等待后台审核。

# 2.2. 个人证书管理

个人证书(CA)使用记录查看步骤:

#### 第5页共15页

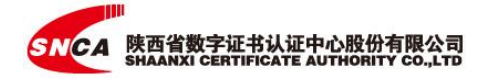

1、在 APP 首页点击【个人证书】的【证书名称】;

2、在"个人证书"界面点击【操作记录】,即可查看

3、对已购买的个人证书可以进行延期(计费包)、变更、 注销操作,如果证书有对应的个人印章,对印章进行同步操作。

# 2.3. 互认共享开通

个人证书开通互认共享流程:

1、在 APP 首页,点击【个人证书】;

2、点击【+】【开通互认共享】;

3、依次选择交易平台,选择要购买服务套餐,点击【确认 订单】;

4、确认电子发票基本信息,勾选支付方式,点击【立即支付】;

5、点击【我已知悉】,进入支付环节;

6、确认订单信息,点击【确认交易】【个人印章】,付款 成功后,返回返回 APP 显示支付成功。

# 2.4. 互认共享取消

个人证书取消互认共享流程:

1、在 APP 首页,点击【个人证书】;选择已开通共享服务的交易平台,点击【取消】

#### 第6页共15页

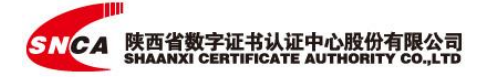

# 3. 个人印章

### 3.1. 个人手写签名及印章制作

制作个人印章之前确保已购买个人证书,一张证书对应一个 个人手写签名或个人方章,如果有多个个人手写签名或个人方章, 需购买多张个人证书。

个人手写签名及方章制作流程:

- 1、在 APP 首页,点击【个人印章】;
- 2、点击右下方【+】,选择可用的个人证书;
- 3、选择制作方式,支持手写签名、扫描印章、印模制作;
- 4、选择制作方式后,根据引导提示完成制作。
- 5、等待后台审核。

# 3.2. 个人印章管理

个人印章使用记录全程追溯。查看个人印章使用记录步骤:

- 1、在 APP 首页点击【个人印章】;
- 2、在"个人印章"界面点击【印章名称】;
- 3、查看使用记录。
- 4、对已有个人印章可以进行图片更换、删除等操作。

# 4. 单位证书

4.1. 单位证书购买

#### 第7页共15页

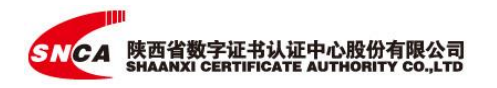

单位管理员单位证书购买流程:

1、在 APP 首页,点击【单位证书】;

2、选择需要购买证书的单位;

3、点击右下方【+】【购买单位证书】;

4、选择交易平台, 要购买证书的年限和购买数量, CA 机 构、印章机构,印章类型(企业5章)、选择制作单位印章或扫 描单位印章、依次选择印章类型(扫描单位印章须使用手机根据 印章扫描示例拍摄印章图片),印章模板,印章优化,预览无误 后,点击【提交】;

5、确认电子发票基本信息,勾选支付方式,点击【立即支付】;

6、点击【我已知悉】后付款; 付款成功后,返回 APP 单位证书页。等待后台审核。

### 4.2. 加入单位

单位成员(个人)加入单位流程:

1、在"我的单位"页点击右上角的【+】号;

2、点击【加入单位】;

3、输入公司名称选择搜索并选择需公司;

4、输入申请说明,发送申请;

5、待贵单位管理员审核通过后,即可加入单位。

#### 第8页共15页

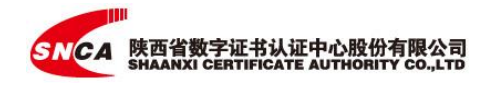

# 4.3. 单位证书授权

企业成员单位证书授权申请流程:

1、在 APP 首页

2、点击【单位证书】;

3、选择需要申请证书的单位;

4、选择证书、填写申请说明并提交(请确认选择的数字证书支持您将操作的交易平台)。

5、提交后,可点击【联系管理员】快速联系理员授权。审 核通过后获得单位证书(CA)使用权。

### 4.4. 收回成员单位证书授权

收回单位成员 CA 授权步骤:

- 1、在 APP 首页点击【我的单位】并选择公司;
- 2、点击【单位证书管理】;
- 3、选择单位证书;
- 4、选择成员,点击【收回】。

# 4.5. 单位证书使用记录

单位管理员可以查看单位证书使用记录全程追溯。查看步骤:

- 1、在 APP 首页点击【我的单位】并选择公司;
- 2、点击【单位证书管理】;

#### 第9页共15页

3、选择单位证书;

4、点击【授权记录】或【使用记录】进行查看。

# 4.6. 单位证书管理

1、在 APP 首页点击【我的单位】并选择公司;

2、点击【单位证书管理】;

3、选择单位证书;

4、对已有证书进行【作废】/【变更】【延期】等操作。如果证书有对应企业电子印章,对印章做同步操作。

### 4.7. 互认共享开通

单位证书开通互认共享流程:

1、在 APP 首页,点击【单位证书】;

2、点击【+】【开通互认共享】;

3、依次选择交易平台,选择要开通共享服务的时间和数量, 点击【确认订单】;

4、确认电子发票基本信息,勾选支付方式,点击【立即支付】;

5、点击【我已知悉】,进入支付环节;

6、确认订单信息,点击【确认交易】,付款成功后,返回 返回 APP 显示支付成功。

#### 第10页共15页

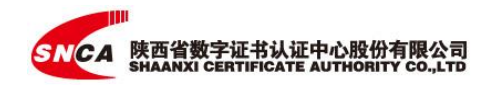

### 4.8. 互认共享取消

单位证书取消互认共享流程:

1、在 APP 首页,点击【企业证书】,选择已开通共享服务的交易平台,点击【取消】

# 5. 单位印章

### 5.1. 单位印章制作

制作单位印章之前确保已购买单位证书,一张证书对应一个印章,如果有多个电子印章,需购买多张单位证书。

单位管理员制作或扫描上传单位印章,单位印章制作流程:

1、在首页点击【单位印章】,选择公司名称;

2、点击右下方【+】,选择可用的单位证书;

3、选择制作单位印章或扫描单位印章;

4、依次选择印章类型(扫描单位印章须使用手机根据印章 扫描示例拍摄印章图片),印章模板,印章优化,预览无误后, 点击【提交】,等待后台审核。

### 5.2. 单位印章授权

单位成员单位印章授权申请流程:

1、在首页点击"单位印章";

2、点击"申请印章授权";

第 11 页 共 15 页

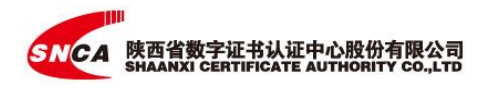

3、依次选择需要使用的印章,授权有效期(使用时间范围) 并填写申请说明:

4、点击"确认并提交";

5、联系管理员;

6、获取管理员联系方式并呼叫。

# 5.3. 收回成员单位印章授权

收回单位成员 CA 授权步骤:

- 1、在 APP 首页点击【我的单位】并选择公司;
- 2、点击【单位证书管理】;
- 3、选择单位印章;
- 4、选择成员,点击【收回】。

# 5.4. 单位印章使用记录

单位管理员可以查看单位印章使用记录全程追溯。查看步骤:

- 1、在 APP 首页点击【我的单位】并选择公司;
- 2、点击【单位印章管理】;
- 3、选择单位印章;
- 4、点击【授权记录】或【使用记录】进行查看。

### 5.5. 单位印章管理

单位印章作废步骤:

#### 第12页共15页

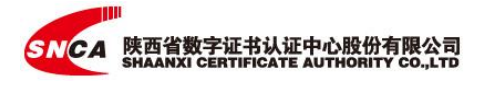

1、在 APP 首页点击【我的单位】并选择公司;

2、点击【单位印章管理】;

3、选择单位印章;

4、点击【更换图片】/【删除】等操作。

# 6. 待办任务处理

单位管理员审核处理单位成员提交的申请,如:加入单位、 申请单位证书授权、申请单位印章授权等。审核步骤:

1、在 APP 首页点击【我的单位】并选择公司;

2、点击【待办任务】;

3、查看申请记录,点击【拒绝】或【同意】。

# 7. 单位成员管理

创建企业单位者默认为该企业的管理员,可通过【我的单位】

点击单位名称进入单位群管理界面,对单位成员实时动态管理,如:邀请成员加入单位、删除成员、单位证书/印章等精准 授权和使用记录全程追溯。

单位管理员对单位成员实时动态管理,如:邀请成员加入单位、删除成员、单位证书/印章等精准授权和使用记录全程追溯。

单位管理员审核处理单位成员提交的申请,如:加入单位、 申请单位证书授权、申请单位印章授权等。

#### 第13页共15页

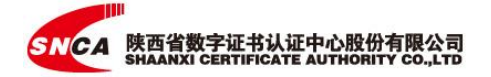

# 8. 单位信息管理

单位信息管理和变更,如:转让单位管理员,变更单位信息 等。

8.1. 转让单位管理员

1、在 APP 首页点击【我的单位】并选择公司;

2、点击【单位管理】;

3、点击【转让单位管理员】;

4、选择新管理员,点击"完成"。

# 9. 证书密码

修改、找回手机盾密码。

# 10. 扫码应用

| 扫码场景     | 编码 |
|----------|----|
| 扫码共享登录   | 06 |
| 扫码文件签章签名 | 13 |
| 扫码授权解密   | 14 |
| 扫码授权加密   | 16 |
| 扫码消息签名   | 20 |

A、支持输入手机盾密码。

B、支持指纹替代手机盾密码。

C、支持扫码选择印章或证书列表等。

#### 第 14 页 共 15 页

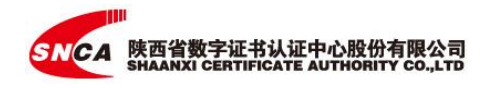

# 11. 联系方式

产品在使用中若发生异常或有其他问题,请您及时联系陕西省数字证书认 证中心,我们会竭诚为您服务。

地址:中国陕西省西安市高新三路信息港大厦七层

邮编: 710075

电话: 029-88311561 转 114 或 4006-369-888

网站: https://www.snca.com.cn

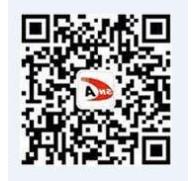

官方公众号: